# REGISTRATION INSTRUCTIONS FOR SECURE PAYEE REGISTRATION SYSTEM (SPRS)

The Secure Payee Registration System (SPRS) is the new repository for reviewer data used to reimburse you for your peer review meeting related expenses and honoraria via direct deposit. NIH has discontinued use of the Central Contractor Registration (CCR) database and all records will expire. Please do not renew your CCR registration and please disregard further communication from CCR.

If you are not registered in SPRS, NIH will be unable to pay reimbursable expenses and honoraria. The NIH Office of Financial Management (OFM) has control of this secure site (note the <u>https</u> in the address line). *Only you can access this page with your information using <u>your login and password</u>.* 

### To complete the registration process you will need the following:

- Your U.S. financial institution account and routing numbers
- Your NIH eRA Commons account username and password

If you have forgotten your Commons account login name, please contact your Institute/Center SREA Administrator. You may access a list of all the designated NIH SREA Administrators by going to: <u>http://cms.csr.nih.gov/PeerReviewMeetings/SREAProgram/NIH+SREA+Administrators.htm</u> and clicking on the hyperlink <u>NIH SREA Administrators</u>. If you have forgotten your password, once you have your login name, you can click on "Forgot Password?" for help with the password.

Once you have gathered the above information, log into your NIH eRA Commons account at <a href="https://commons.era.nih.gov/commons/">https://commons.era.nih.gov/commons/</a> and complete the two steps below.

## Step 1: Enter or Update Reviewer Address

It is extremely important that you ensure that the address entered here is your **current residential address**. All required fields must be completed. Please click on the Residential Address tab, review your information and make any necessary corrections.

- Foreign reviewers, this is the address where your check will be sent.
- U.S. reviewers, this is the address where your tax documentation from NIH will be sent.
- Click the "Submit" button.

|                 | Electronic<br>2 R A                              | Research Administration                | ns )                                                  | Welcome NORANCAA_U<br>Institution: OREGON HEAL | PSPR<br>_TH & SCIENCE         |
|-----------------|--------------------------------------------------|----------------------------------------|-------------------------------------------------------|------------------------------------------------|-------------------------------|
|                 | Sponsored by No                                  | ational Institutes of Health           | Version                                               | Authority: NCAA UPSPR                          | CDEV Log-out                  |
| 2.20.1.1        | min Institution Drofile                          | Paragol Dates Status - Shap            | Internet Accieted Device                              | u uTrain Links aDA Dartas                      | ra Ilala                      |
| Pers            | sonal Information Race/E                         | thnicity Employments Reviewer Ad       | dress Residential Add                                 | ress Degrees/Residency                         | Publications Trainee-Specific |
| Reside          | ntial Address 6                                  | <b>b</b>                               |                                                       |                                                |                               |
| Nataa           |                                                  |                                        |                                                       |                                                |                               |
| Notes.          |                                                  |                                        |                                                       |                                                |                               |
| • Tr            | rainees: Please provide                          | the address where they can be reac     | hed by mail after complet                             | ion of their program (i.e., perr               | manent address).              |
| • R             | eviewers: Until the sec                          | tion below is completed, the link to t | he Secure Payee Registr                               | ation System (SPRS) will not                   | be available.                 |
| * 10.01.000     | and the state of the                             |                                        |                                                       |                                                |                               |
| Indicates       | required field                                   |                                        |                                                       |                                                |                               |
| Residential     | Address                                          |                                        |                                                       |                                                |                               |
| Line 1:*        |                                                  | C                                      | City:*                                                |                                                |                               |
| Line 2:         | í                                                |                                        | State*                                                |                                                |                               |
| Line 3:         |                                                  |                                        | Zin Coder*                                            |                                                | ·                             |
| Line J.         |                                                  |                                        | Zip Code:                                             |                                                |                               |
| Line 4:         |                                                  |                                        | Country:                                              |                                                |                               |
| Phone:*         |                                                  |                                        | Fax:                                                  |                                                |                               |
| E-mail:*        |                                                  |                                        | Secure Payee Re                                       | gistration System                              |                               |
| a second second |                                                  | Subm                                   | it Reset Cancel                                       |                                                |                               |
|                 |                                                  | Cabin                                  | R HUSSEL Odneer                                       |                                                |                               |
|                 |                                                  | <b>↑</b>                               |                                                       |                                                |                               |
| [ Contact Us/   | Help Desk   Privacy Notice                       | Disclaimer   Accessibility ]           |                                                       |                                                | 1                             |
| National Second | onal Institutes of Health (N<br>0 Rockville Pike | IIH) Department of Heal                | © 2008 NIH. All Rights Re<br>Screen Rendered: 12/08/2 | served.<br>2008 04:46:40 EST                   | GRANTS GOV                    |
| General Beth    | nesda, Maryland 20892                            | Sr and Haman Dervices                  | Screen Id: PPF6035                                    |                                                | FIND. APPLY. SUCCEED."        |

- > Next, click on the "Secure Payee Registration System" link to be taken to a secondary login screen.
- > Re-enter your eRA Commons account username and password to enter the secure site.

#### Step 2: Enter Payment Routing Information

Once the following page appears, please complete the sections below:

| Tools Help |                                                                                                    |                                                                                                    |                                                                                                    |                                                                                                    |                         |  |  |  |  |  |
|------------|----------------------------------------------------------------------------------------------------|----------------------------------------------------------------------------------------------------|----------------------------------------------------------------------------------------------------|----------------------------------------------------------------------------------------------------|-------------------------|--|--|--|--|--|
| 1          | 6                                                                                                    | Search 📌 Favorite                                                                                                    | s 🚱 🔗 - 🐁 -                                                                                                    |                                                                                                    |                         |  |  |  |  |  |
| .nił       | iih.gov/ext/SREA/secure.aspx 🛛 🖌 🖸 🛛 Links 🎽 🔁                                                                                                    |                                                                                                    |                                                                                                    |                                                                                                    |                         |  |  |  |  |  |
|            | ۲<br>۱.<br>2.                                                                                                    | Office of<br>Financial Management<br>SPRSS<br>OFM Secure Payee<br>Registration System<br>Please provide your US S<br>box provided:<br>The US Government requ<br>domestic payments. Plea<br>your Routing number and | er Review<br>e respond to the ques<br>Social Security Number or<br>uires that payments be ma<br>ase enter the information 1<br>d Account number on one | Reviewer Name/ID <sup>®</sup> New Registration (MNUSS) [log out]   Registration Status <sup>®</sup> New Registration   Registration Status <sup>®</sup> New Registration   Registration Date   N/A; Last modified: N/A   check the (numbers only, no dashes or spaces)   I do not have a US Social Security Number. <sup>®</sup> ade by electronic funds transfer (EFT) through the Automated Clearin requested below for your ACH-enabled US bank account. Refer to the of your personal checks. If you do not have a US bank account. Refer to the of your personal checks. If you do not have a US bank account. | t and accurate payment. |  |  |  |  |  |
|            |                                                                                                    | My ACH-enabled US bank account information is as follows:                                                                                                    |                                                                                                    |                                                                                                    |                         |  |  |  |  |  |
|            |                                                                                                    | Routing #                                                                                                    |                                                                                                    | Personal Check Sample:                                                                                                    |                         |  |  |  |  |  |
|            |                                                                                                    | Account #<br>Checking or Savings                                                                                                    | Checking 💌                                                                                                    | The routing & transit # is The account # is usually<br>9 digits surrounded by ! left of i= . If check # is left<br>of account #, ignore check #<br>Note: These sets of numbers may appear in a different order on your check.                                                                                                    |                         |  |  |  |  |  |
|            |                                                                                                    | O My permanent residence is outside the US, and I do not have a US bank account.                                                                                                    |                                                                                                    |                                                                                                    |                         |  |  |  |  |  |
|            | Submit                                                                                                    |                                                                                                    |                                                                                                    |                                                                                                    |                         |  |  |  |  |  |
|            | National Institutes of<br>Health The Office of Financial Management (OFM) is at the hub of program budget and resource accounting at<br>the National Institutes of Health (NIH), developing, presenting, executing and reconciling a budget of<br>over \$20 billion, that is appropriated to the 27 institutes and centers. Department of Health<br>and Human Services |                                                                                                    |                                                                                                    |                                                                                                    |                         |  |  |  |  |  |

#### In section 1:

Enter your U.S. social security number (no dashes, just 9 digits). If you do not have a U.S. Social Security number, click the box that says, "I do not have a U.S. Social Security number".

# In section 2:

- If you have a <u>U.S. bank account</u>, enter your account number, routing number and account type (even if you don't live in the U.S.) and you will be reimbursed via direct deposit.
- If your permanent residence is outside the U.S. and you do not have a U.S. bank account, click the "My permanent residence is outside the U.S..." radio button and your registration will be reviewed by OFM. You may be contacted directly for more information if needed. If approved a check will be mailed to you.
- Click on the "Submit" button to complete your registration.
- Click on "Log Out" next to your reviewer name near the top of the screen to finalize your payment information in the Secure Payee Registration System.
- $\succ$  If you have questions, please click on the 3 for a list of Frequently Asked Questions.